## MAC: Undgå synkronisering af notesbøger/Download som PDF

## Undgå Synkronisering

Brug af Onenote programmet på mac uden den synkroniserer, kan ske ved at du er logget af selve onenote programmet . Alternativt skal du downloade dine sider for faget enkeltvis til pdf, og helt undlade at åbne onenote under eksamen (se længere nede)

## Log af (!!!! Lukker du notesbøgerne under denne proces, forsvinder alle IKKE synkroniserede noter!!!)

- Åben Onenote programmet på computeren (ikke online)

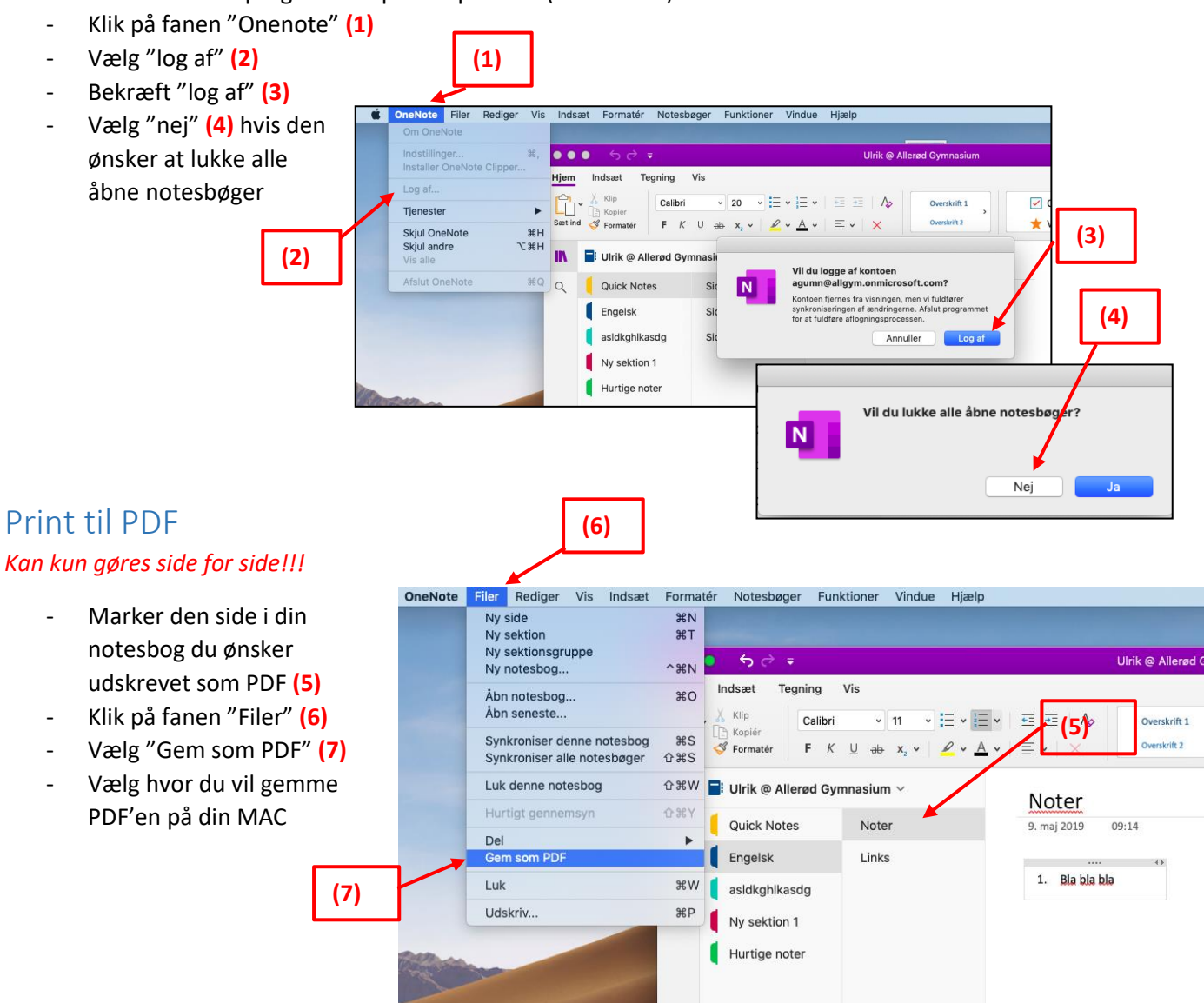